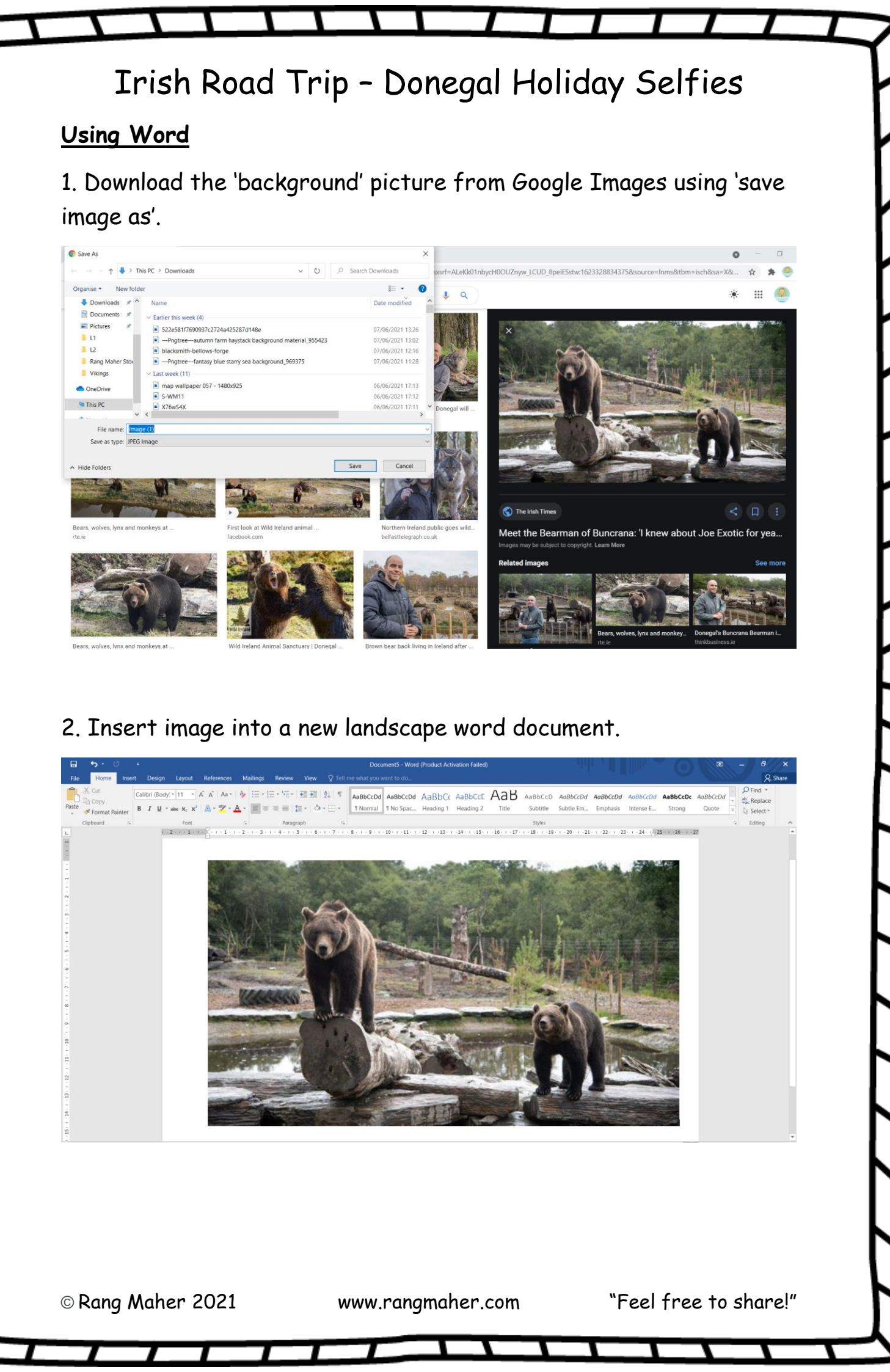

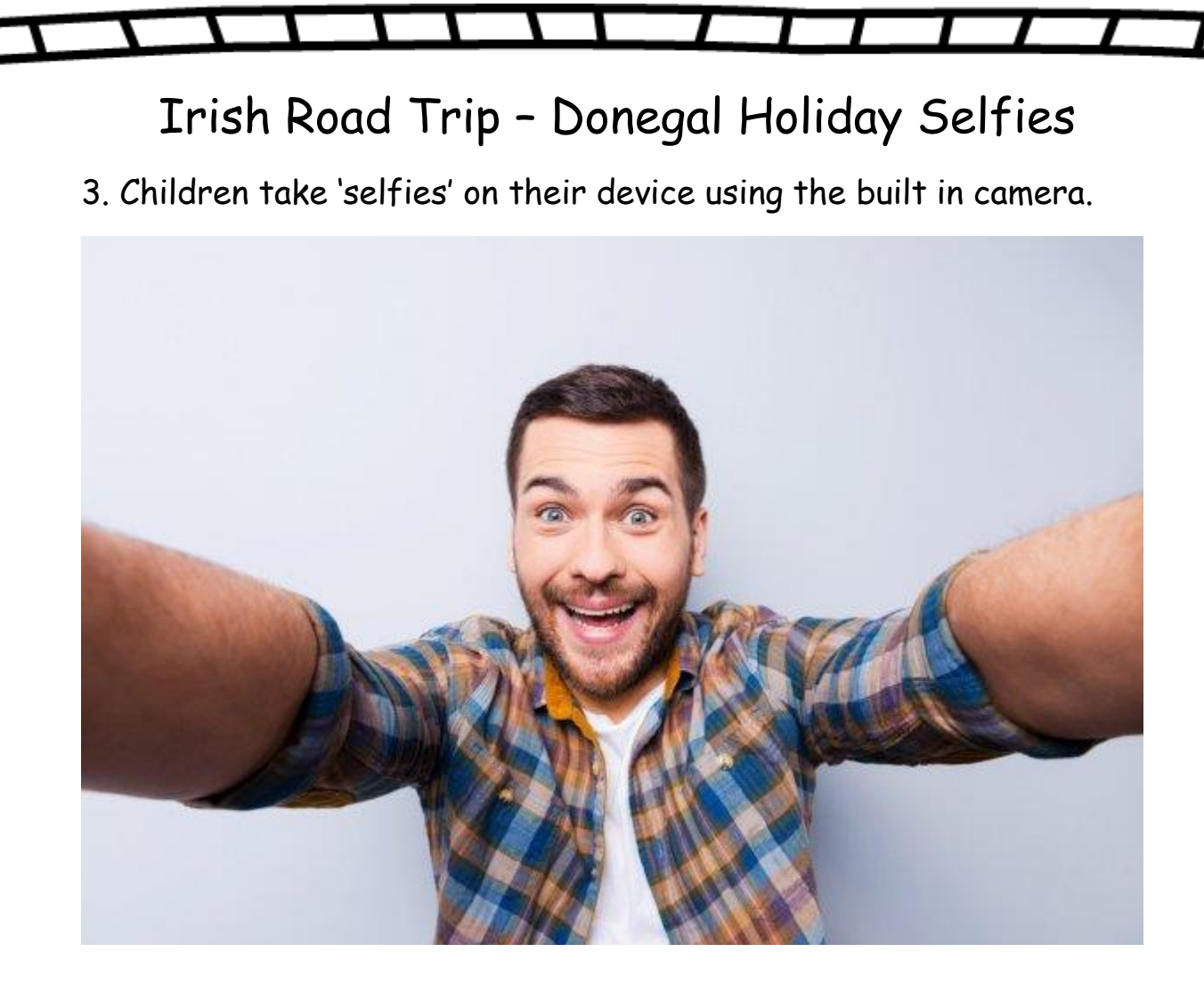

4. Insert 'selfie' image into the word document.

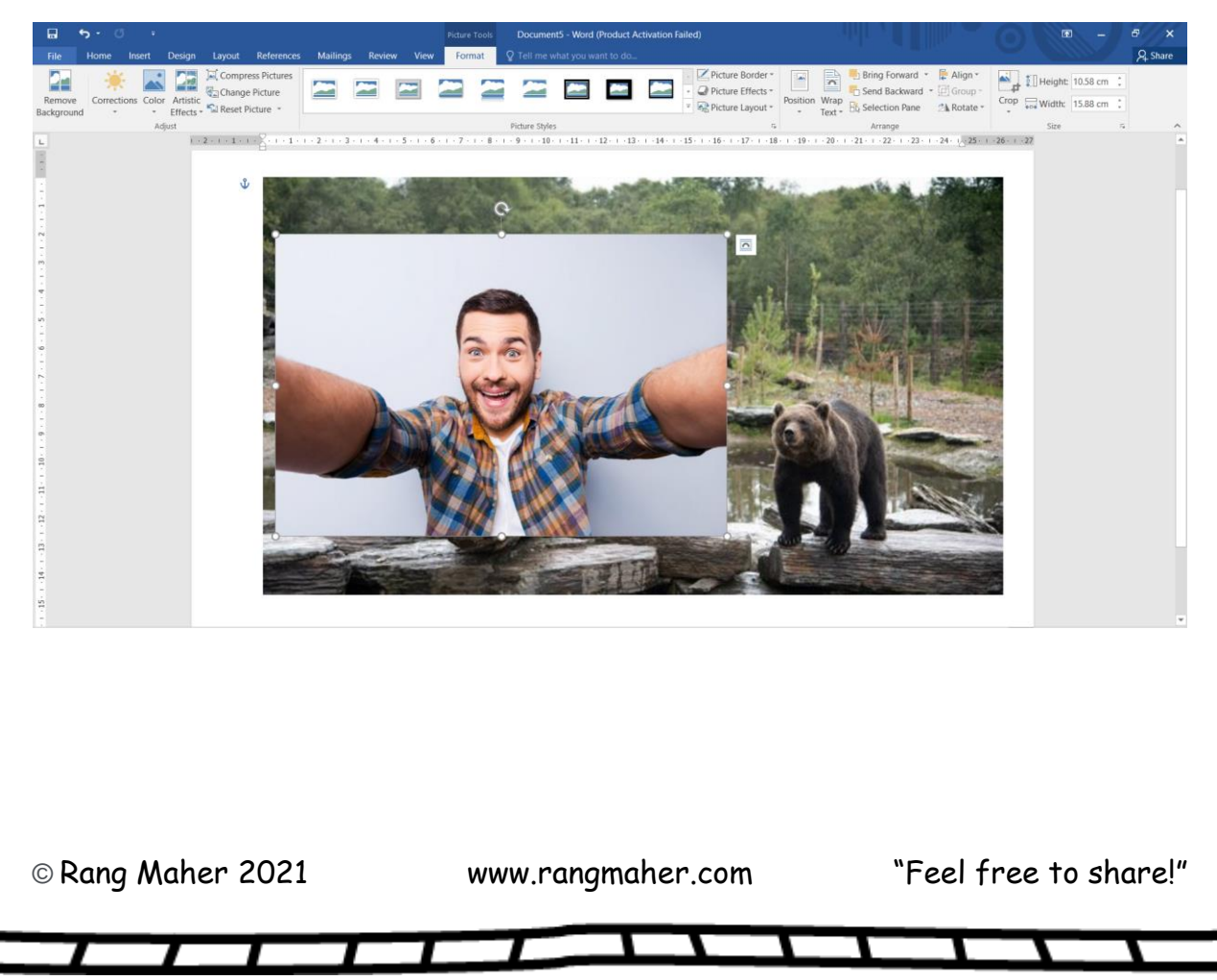

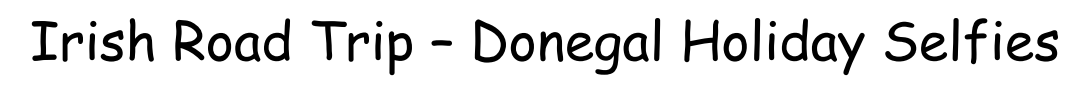

5. Click on 'selfie' image and click on remove background in the picture format tools.

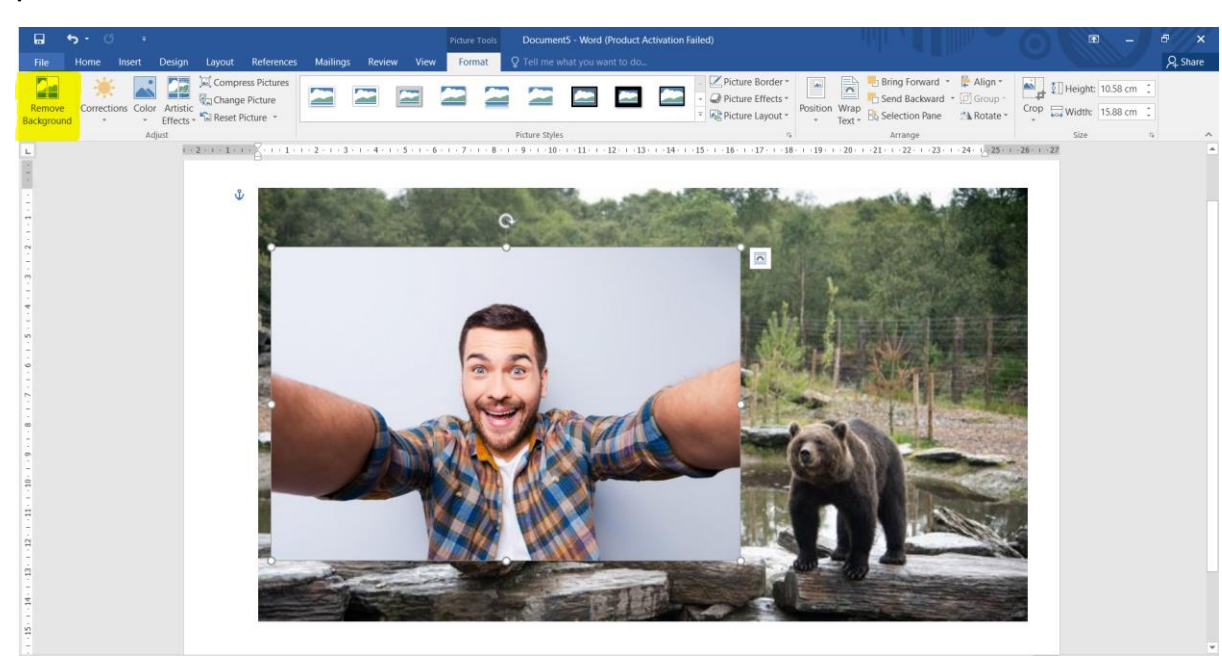

6. Mark only the areas you want to keep. Remove all the background areas.

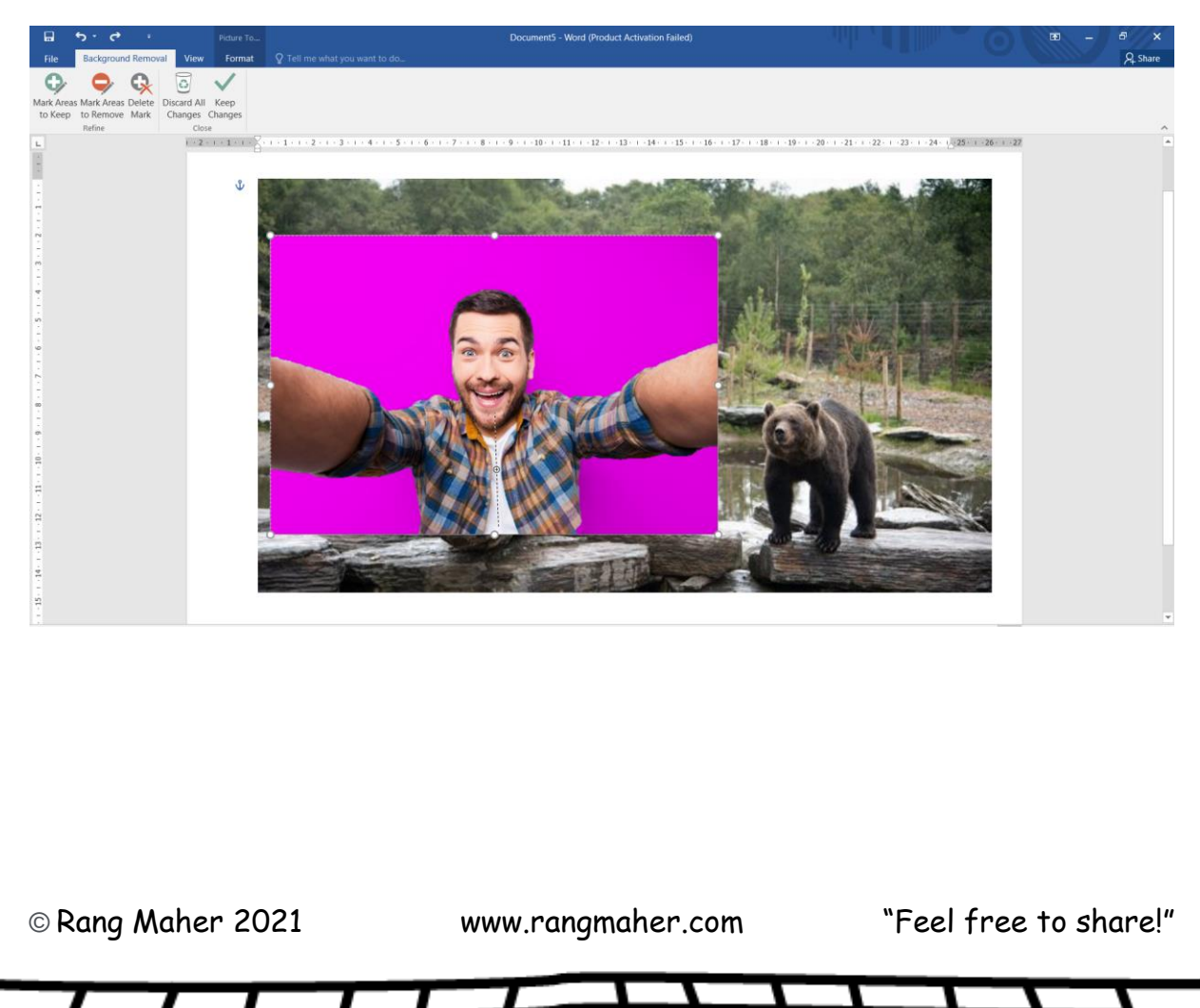

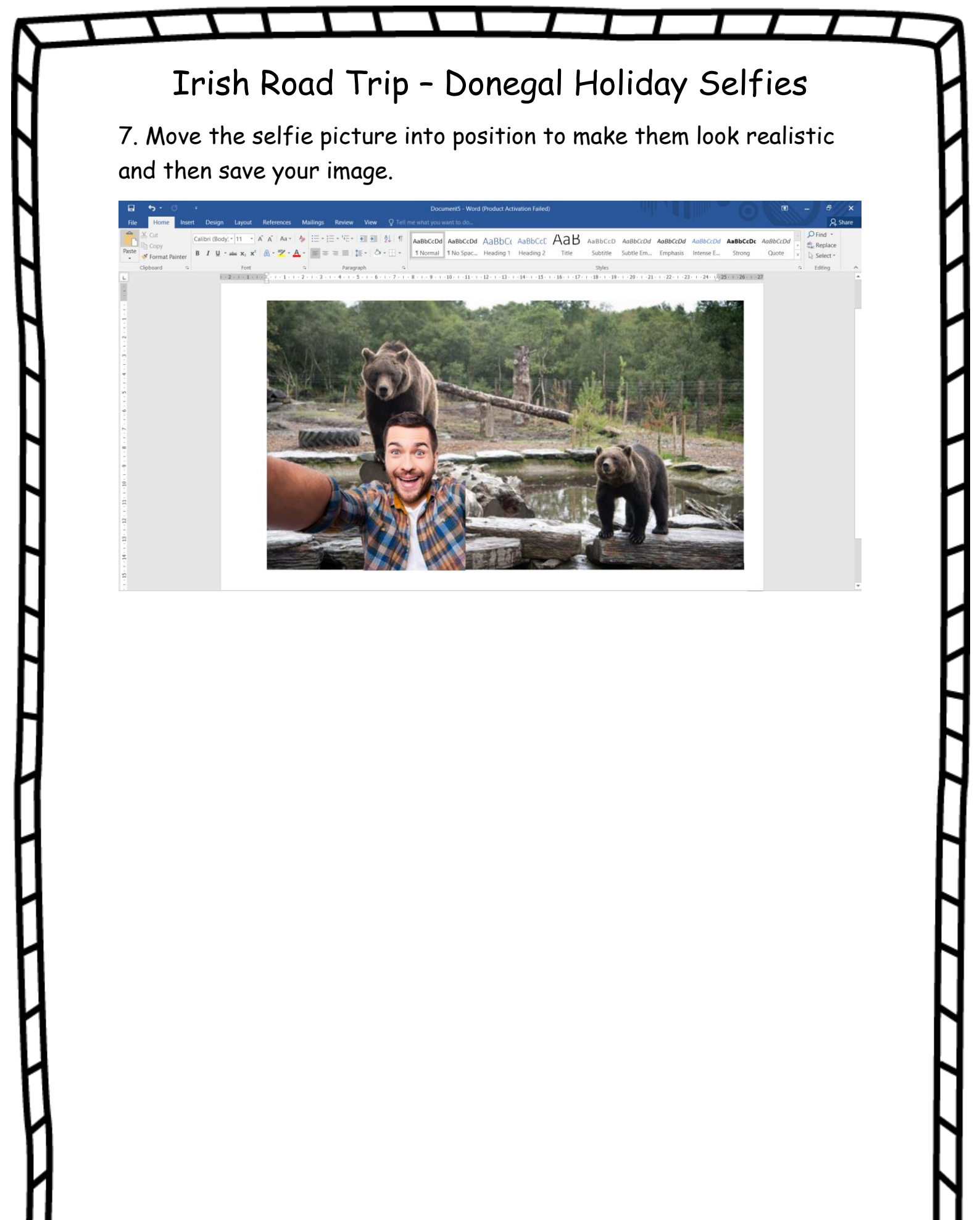

© Rang Maher 2021

www.rangmaher.com

"Feel free to share!"